## COMMENT ACHETER DES LINGOTS D'OR VIA ETHEREUM

0

Allez sur le site https://my.goldenway.world/

Connectez-vous avec votre adresse mail et votre mot de passe

|      | GOLDEN WAY<br>Path to Success                          |
|------|--------------------------------------------------------|
|      | 227                                                    |
|      | Mot de passe                                           |
|      | Mot de passe oublié?                                   |
| Vour | se connecter                                           |
|      | Copyright @ 2021 Golden Way Group. All rights reserved |

| E | Alle       | ez dans la section ' | ' <b>Boutique",</b> puis | "Catalogue" |          |
|---|------------|----------------------|--------------------------|-------------|----------|
|   |            |                      |                          |             | Benetici |
|   | 密          | Boutique             | ^                        |             | € 46     |
|   |            |                      | 1                        |             |          |
|   | Catal      | ogue                 |                          |             |          |
|   | Acha       | ts                   |                          |             | KO.      |
| _ |            |                      |                          |             |          |
|   | M          | Actifs               |                          |             | Total    |
|   | _          |                      |                          |             | comman   |
|   | <b>6</b> 3 | Finances             |                          |             | grou     |
|   |            | Finances             | *                        |             | € 46     |

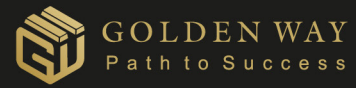

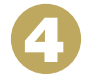

Sélectionnez le lingot souhaité, par exemple le lingot d'or Golden Way 1 gramme, indiquez le nombre de lingots souhaité et cliquez sur le panier

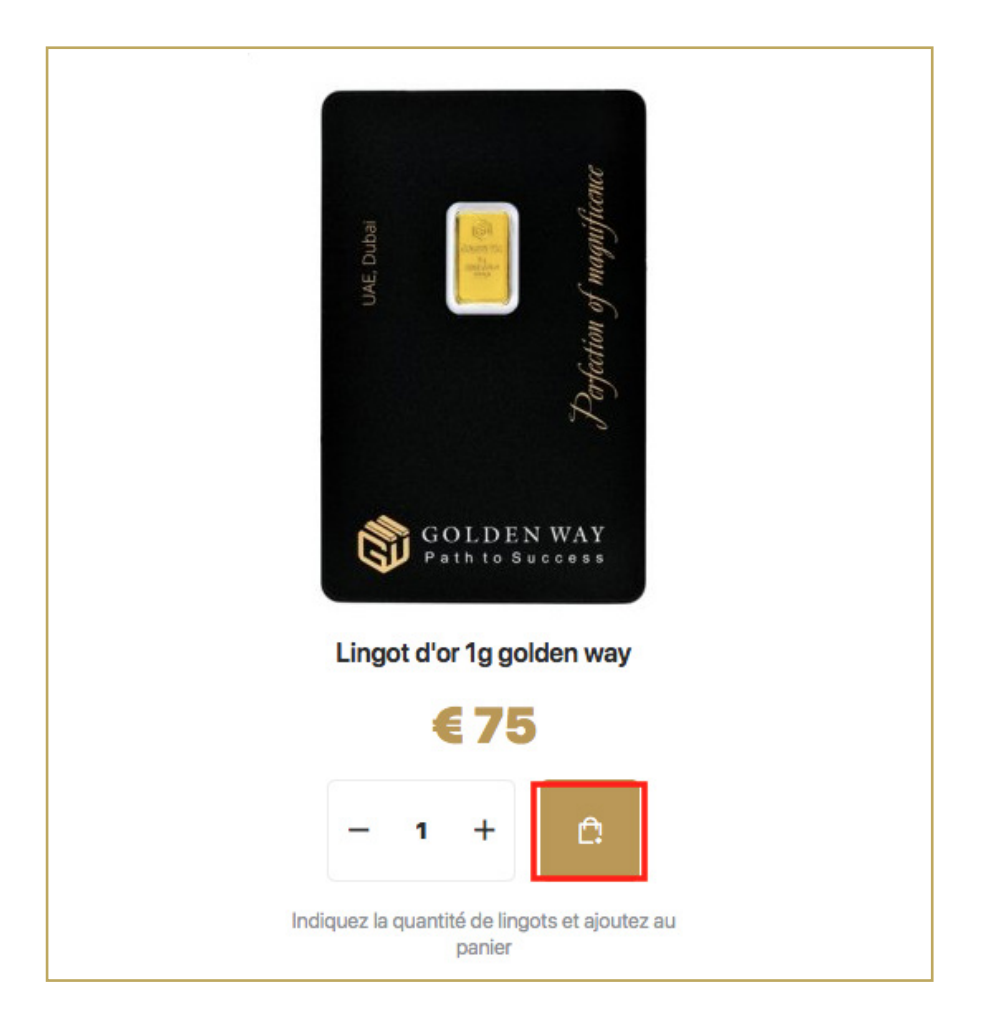

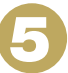

Accédez à votre panier pour continuer votre achat

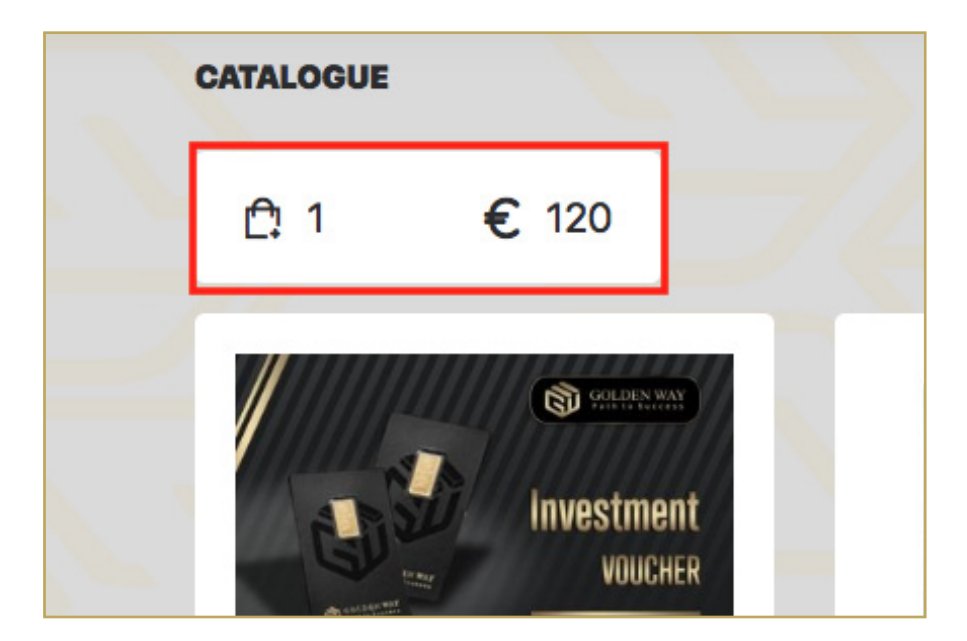

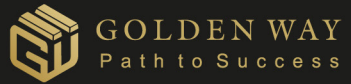

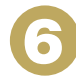

Dans le panier, vérifiez votre commande, acceptez les termes du marché public et sélectionnez votre adresse de livraison dans la liste déroulante. Si vous n'avez pas votre adresse, allez dans "Créer une nouvelle adresse" et remplissez vos données d'adresse. Créez votre commande.

|         | LA DESCRIPTION                               | QUANTITÉ | PRIX                                 | SOMME               |                                 |
|---------|----------------------------------------------|----------|--------------------------------------|---------------------|---------------------------------|
| 1       | Lingot d'or 1g golden way                    | 1        | 75                                   | 75                  | 會                               |
| hoisi   | ssez l'adresse de livraison                  | ✓        | Je suis d'accord avec le <u>TERN</u> | AS OF USE PUBLIC CO | ONTRACT (OFFER) d<br>Fentrepris |
| Nam     | e (Albania, Zip Code, Zip Code, City, Street | t,       |                                      |                     | Livraison: € 4                  |
|         |                                              |          |                                      |                     | .E TOTAL: € 120                 |
| Créer u | ne nouvelle adresse                          |          |                                      |                     |                                 |

Ch

Le système vous transfère automatiquement vers l'historique de vos commandes. Choisissez la commande dont vous avez besoin et procédez au paiement en cliquant sur le bouton "€"

| ORDRE #                              | DES PRODUITS                                    | MONTANT | STATUT  | ACTIONS |
|--------------------------------------|-------------------------------------------------|---------|---------|---------|
| 7832-7293<br>19.08.2021 14:14        | 1 gram golden way gold bar<br>Delivery: € 45.00 | 120 EUR | NOUVEAU | E T     |
| 9155-8315<br>19.08.2021 14:00        | 1 gram golden way gold bar<br>Delivery: € 45.00 | 120 EUR | NOUVEAU | € ± ×   |
| 5728-6970<br>19.08.2021 13:49        | 1 gram golden way gold bar<br>Delivery: € 45.00 | 120 EUR | NOUVEAU | € ± ×   |
| <b>1221-5908</b><br>19.08.2021 13:40 | 1 gram golden way gold bar<br>Delivery: € 45.00 | 120 EUR | NOUVEAU | € ± ×   |

8

Sélectionnez le mode de paiement "Ethereum" et cliquez dessus

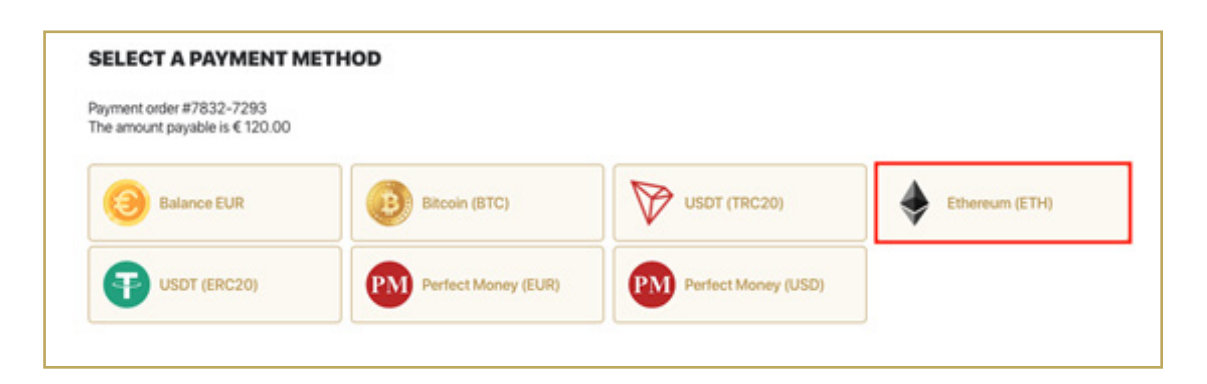

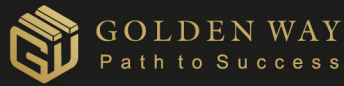

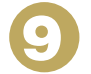

Passez au paiement. Vous pouvez simplement scanner le code QR et transférer le montant indiqué, ou copier le portefeuille et transférer le montant indiqué.

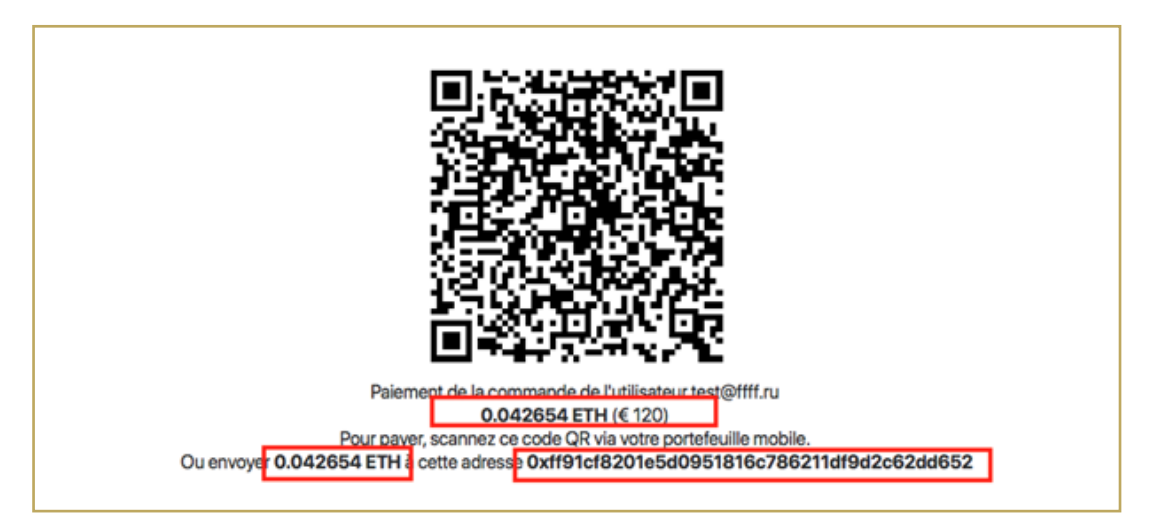

## IMPORTANT!!!

Transférez le montant exact comme indiqué, vous payez vous-même la commission en plus.

Si le montant transféré est inférieur à celui indiqué ou que vous ne tenez pas compte de la commission, alors l'opération est automatiquement annulée.

Si le montant du transfert est supérieur, le montant pour lequel vous avez fait l'opération est crédité sur votre solde.

Pour des raisons de sécurité, le portefeuille est nouveau à chaque opération, il n'est donc pas nécessaire de transférer de l'argent plusieurs fois vers le même portefeuille.

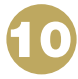

Si l'opération est « Annulé », écrivez au support.

|     |                   |          | RECHARGER LE COMPTE                    |                       |                     | Principale / Recharger le compte             |
|-----|-------------------|----------|----------------------------------------|-----------------------|---------------------|----------------------------------------------|
| ន   | Bataille pour Dub | aĭ       |                                        |                       |                     | Instruction vidéo                            |
| 6   | Accueil           |          | Entrez le montant de la<br>recharge, € | Entrez                | la méthode de<br>ge | - 29                                         |
| ø   | Partenaires       |          |                                        | 00                    | *                   | <b>BOM</b>                                   |
| 8   | Boutique          | <b>*</b> | Continuer                              |                       |                     | othereum (14)                                |
| ы   | Actifs            |          |                                        |                       |                     |                                              |
| 0   | Finances          | ~        |                                        |                       |                     |                                              |
| A   | Nouvelles         |          |                                        |                       |                     |                                              |
| Q   | Promo             | × 📄      |                                        |                       |                     |                                              |
| ଙ୍କ | Formation         |          |                                        |                       |                     |                                              |
| Q   | Support           |          |                                        |                       |                     |                                              |
|     |                   |          | Copyright @ 2021 Golden Way Group      | p. All rights reserve | ed                  | Règles de fonctionnement du Golden Way Group |